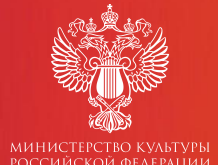

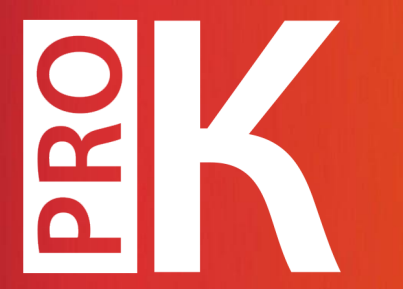

# СЧЕТЧИК «ЦИФРОВАЯ КУЛЬТУРА» — НОВЫЙ ИНСТРУМЕНТ ВЕБ-АНАЛИТИКИ НА ПЛАТФОРМЕ «PRO. КУЛЬТУРА.РФ»

МАРИНА ТОКМАКОВА

технический специалист службы поддержки платформы «PRO.Культура.РФ»

## ПЛАН ВЕБИНАРА

Мы рассмотрим:

- как создать счетчик «Цифровая культура»
- какие метрики счетчик помогает отслеживать
- как счетчик помогает в работе с аудиторией

Подсистема «Цифровая культура» — это инструмент веб-аналитики (счетчик), который помогает получать наглядные отчеты, а также отслеживать источники трафика цифровых информационных ресурсов отрасли культуры.

# ЭТАПЫ РАБОТЫ СО СЧЕТЧИКАМИ

### РКОКУЛЬТУРА.РФ

1. Создание счетчика 2. Встраивание счетчика на сайт

3. Анализсобранныхстатистическихданных

# ШАГ 1. СОЗДАНИЕ СЧЕТЧИКА

### Добавление счетчика

### Уважаемые коллеги!

 Создайте счетчик для сайта вашего учреждения, вставив его адрес в поле «Домен». Не добавляйте в это поле ссылки на социальные сети.
Установите счетчик на ваш сайт в течение **10 календарных дней**. Неустановленные счетчики будут удалены.

### Подробная инструкция

### Название

МКУК «Центр культуры и досуга»

Домен (без указания http://)

ckd.ru

«Название» – название вашего учреждения или места (если счетчик создается для сайта филиала учреждения).

«Домен» – адрес сайта вашего учреждения без префикса схемы/протокола.

×

В поле «Домен» не нужно указывать:

- адрес сайта «PRO.Культура.РФ» или портала «Культура.РФ»
- адреса страниц в социальных сетях
- префикс https:// или http://
- адреса электронной почты

# ШАГ 2. ВСТРАИВАНИЕ СЧЕТЧИКА НА САЙТ

### РКОКУЛЬТУРА.РФ

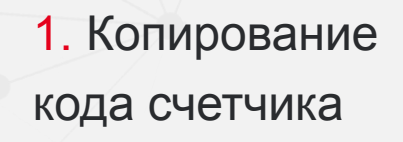

Передача кода
техническому специалисту

учреждения

Размещение
кода счетчика в
коде сайта

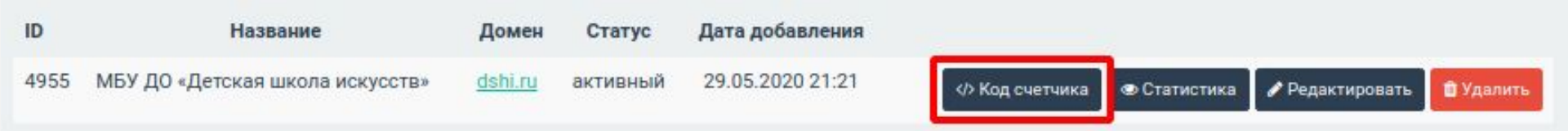

Важно! Вносить изменения в код сайта рекомендуется только специалистам, имеющим опыт программирования.

Перед размещением счетчика мы рекомендуем добавить на сайт автоматическое предупреждение пользователя об осуществлении обработки действий, совершаемых им на данном сайте.

### Мы используем cookie

Во время посещения сайта «Культура.РФ» вы соглашаетесь с тем, что мы обрабатываем ваши персональные данные с использованием метрических программ. Подробнее.

понятно, спасибо

# ШАГ 3. АНАЛИЗ СТАТИСТИКИ

### РКОКУЛЬТУРА.РФ

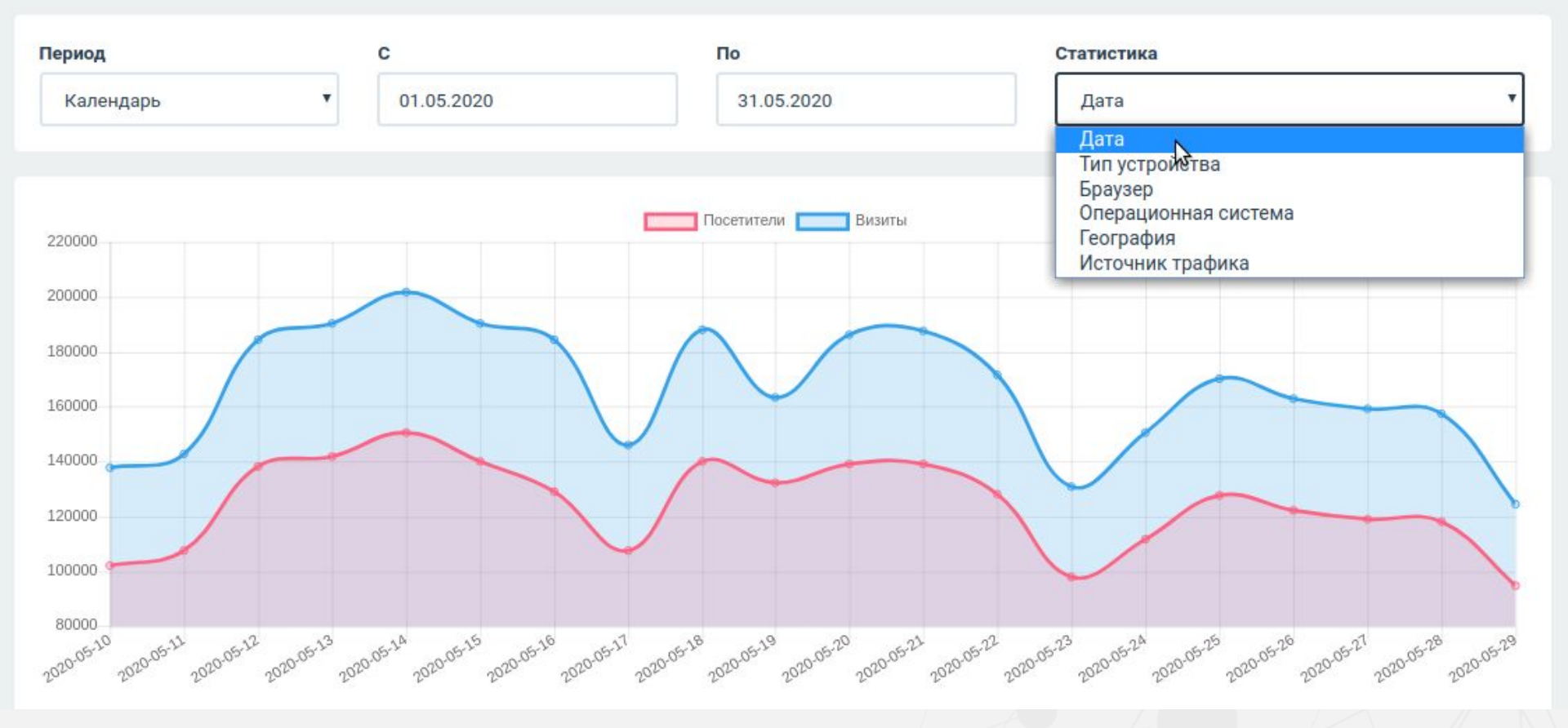

Метрики счетчика «Цифровая культура»:

- **визиты** последовательность действий (активность) одного посетителя на сайте. Заканчивается, если активность отсутствует в течение 30 минут.
- посетители уникальные пользователи, посетившие сайт.
- просмотры загрузка страниц сайта при переходе пользователя на нее.
- глубина просмотра количество страниц, которые пользователь просмотрел за один визит.
- переходы страницы, откуда произведен переход на сайт.
- популярные страницы.

### Пример

Пользователь в своем ноутбуке открыл сайт и провел на нем 20 минут, переходя со страницы на страницу. Он изучил 4 разных страницы. Через час он вернулся в один из разделов, чтобы посмотреть особо заинтересовавший его материал. Затем, уже на планшете, он вновь открыл тот же сайт и просмотрел 2 страницы.

Будут учтены 7 просмотров, 3 визита и 2 посетителя. Глубина просмотра 2,33.

# СЧЕТЧИК ПРИ РАБОТЕ С АУДИТОРИЕЙ

### РКОКУЛЬТУРА.РФ

Что можно узнать, проанализировав статистику:

- какова посещаемость ресурса (объемы трафика)
- какие страницы наиболее интересны пользователям
- на каких устройствах чаще всего просматривается сайт
- какими браузерами пользуются посетители и т. д.

РКОКУЛЬТУРА.РФ

ИТОГИ

В ходе вебинара мы рассмотрели:

- как создать счетчик «Цифровая культура» и что делать после создания
- какие показатели можно найти в собранной статистике
- что счетчик может рассказать о вашей аудитории

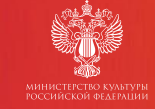

# PRO.CULTURE.RU

Единая горячая линия: +7 (800) 200-37-17

Email: pro@team.culture.ru

# СПАСИБО ЗА ВНИМАНИЕ!

Остались вопросы?

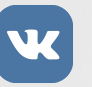

vk.com/procultrf

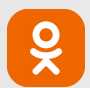

ok.ru/procultrf

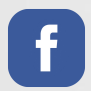

facebook.com/procultrf